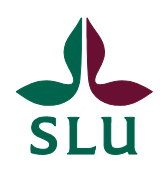

Sveriges lantbruksuniversitet Swedish University of Agricultural Sciences

IT-avdelningen Bo Sarling **MANUAL** 2012-04-16

Verksamma vid SLU

## iPhone konfiguration för trådlöst nät

SLU har 3 trådlösa nät som kan användas av studenter, anställda och verksamma. De tre näten heter:

- UNWGuest, ett okrypterat nät för gäster
- SLU, ett krypterat nät för anställda och studenter
- eduroa , ett krypterat nät för dom som har tillgång till eduro

## SLUËGuest

Dessa nät kopplar upp och identifierar användaren via en webb-portal och kräver ingen konfigurering av användarens klient. Observera att dessa ger okrypterad dataöverföring som kan avlyssnas. Använd inte dessa nät om du arbetar med känslig information.

## Anslutning till SLUËGuest

När man har anslutit sig till de trådlösa nätet SLU-Guest **måste** man som första åtgärd koppla upp sig via sin webb-läsare (Safari, Internet Explorer, Firefox, Chrome). Skriv in önskad webb-sida i läsaren. I samband med den första uppkopplingen dirigeras webb-läsaren om till en inloggningsportal (bild nedan) där man får logga in med sin identitet.

| Firefox <b>T</b>               | Web Authentication +                                                                                                 |      |
|--------------------------------|----------------------------------------------------------------------------------------------------|------|
| slu.se                         | https://guest.slu.se/login.html?redirect=www.slu.se/                                                                 |      |
| Norton- 😳                      | Safe Web 👻 📵 Identity Safe 👻                                                                                         |      |
| Q, -                           | Search 🔶 🌆 Faceboo                                                                                                   | ok • |
|                                | Login                                                                                                    |      |
| Welcome                        | to the Cisco wireless network                                                                                        |      |
| Cisco is plea<br>network. Plea | sed to provide the Wireless LAN intrastructure for your<br>see login and put your unified wireless solution to work. |      |
| UserName                       |                                                                                                    |      |
| Password                       |                                                                                                    |      |
|                                | Submit                                                                                                    |      |
|                                |                                                                                                    |      |

Trycker man **Submit** sker först en kontroll av användarnamn och lösenord och vid godkänd inloggning dirigeras webb-läsaren om till den sida man först begärde (i exemplet <u>www.slu.se</u>) Först nu kan andra program än webb-läsare köras. Inloggningsuppgifter sparas inte utan inloggning enligt ovan måste göras varje gång man startar/aktiverar sin klient.

## SLUÁ[&@Á\å`¦[æ{

Nätet kopplas upp automatiskt men kräver först konfigurering av klienten (läsplatta, smartphone, etc.). Detta nät ger kryptering av datatrafiken.

Instruktion är framtagen för iPhone och ska fungera på de modeller som finns i bruk idag.

| ●●○○○ TELIA 🐨                                                 | 09:37                                     | ۵ 🕴 76 % 🔳 ک                  |
|---------------------------------------------------------------|-------------------------------------------|-------------------------------|
| Inställningar                                                 | Wi-Fi                                     |                               |
|                                                               |                                           |                               |
| Wi-Fi                                                         |                                           |                               |
| 🗸 eduroam                                                     |                                           | 🔒 🗢 🚺                         |
| VÄLJ ETT NÄTVERK                                              |                                           |                               |
| NOC                                                           |                                           | 🔒 🗢 🚺                         |
| SLU                                                           |                                           | 🕯 🗢 🚺                         |
| SLU-Guest                                                     |                                           | হ 🕕                           |
| Annat                                                         |                                           |                               |
|                                                               |                                           |                               |
| Fråga om anslutn                                              | ing                                       | $\bigcirc$                    |
| Automatisk anslutning<br>nätverk är tillgängliga<br>manuelit. | ı till kända nätveri<br>måste du välja et | k. Om inga kända<br>t nätverk |

Öppna "Inställningar" för telefonen och välj "Wi-Fi". Slå på Wi-Fi och välj sedan SLU eller eduroam

•••••• TELLA 46 10:29 ● \$ 71% ■>
Avbryt Certifikat Lita på
Interface of the second second

Skriv in användarnamn och lösenord (Användarnam är din e-post adress eller ditt ad konto och ditt password är samma som till ditt AD-konto). Tryck på knappen "Anslut".

Godkänn certifikatet du får " radius2-4.slu.se" som visas om du valt SLU radius2-5.slu.se" som visas om du valt eduroam

••ooo Telia 🗢 Ø \$ 69 % ■ 11:40 < Inställningar Wi-Fi Wi-Fi 🗢 🚺 SLU VÄLJ ETT NÄTVERK... **a** <del>?</del> (j) eduroam ∎ <del>?</del> (j) NOC **∻** (j) SLU-Guest Annat... Fråga om anslutning Automatisk anslutning till kända nätverk. Om inga kända nätverk är tillgängliga måste du välja ett nätverk manuellt

Anslutningen är **klar** och nätet visas i listan av tillgängliga nätverk.